## HOLDPEAK 1356

### Sound Level Meter Instruction Manual

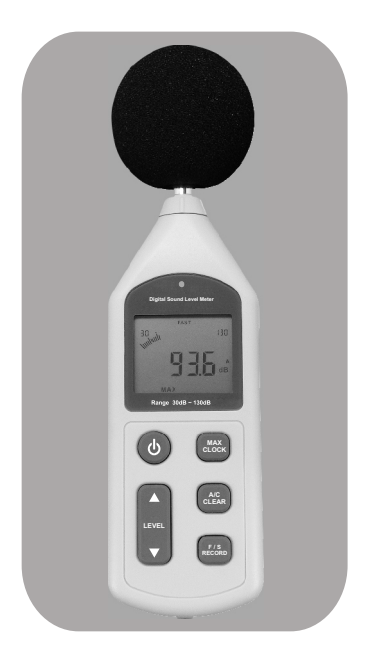

# Contents

#### 1. Before use notice

| • Check up(01)                                                                                                    |
|----------------------------------------------------------------------------------------------------|
| O Introduction(02)                                                                                                    |
| • Features(02)                                                                                                    |
| O Diagram of the unit(03)                                                                                                    |
| O LCD Displays(05)                                                                                                    |
| • Specifications(07)                                                                                                    |
| • Calibrations(08)                                                                                                    |
| • Calendar setting (09)                                                                                                    |
| 2.Operation instructions                                                                                                    |
|                                                                                                    |
| <ul> <li>Battery installment(10)</li> <li>Selection measure level(11)</li> <li>Time weighting selection(15)</li> <li>Frequency weighting selection(16)</li> <li>The maximum value measurement(17)</li> <li>Data storage(18)</li> <li>Data clearance(19)</li> </ul>                              |
| <ul> <li>Battery installment(10)</li> <li>Selection measure level(11)</li> <li>Time weighting selection(15)</li> <li>Frequency weighting selection(16)</li> <li>The maximum value measurement(17)</li> <li>Data storage(18)</li> <li>Data clearance(19)</li> <li>Connect with PC(20)</li> </ul> |

#### 3. Other items

| 0 | Trouble shooting(36) |
|---|----------------------|
| 0 | Attention(36)        |
| 0 | Maintenance(37)      |

## 1. Before use notice

## Check-up

Carefully unpack yourkit after you purchased this product and ensure that you have all the following items. In the event that any items is missing or if you find any mismatch or damage or the manual appearing to lack page, etc. Seriously influencing the reading, promptly contact your dealer.

| 0 | Sound level meter      | 1PCS |
|---|------------------------|------|
| 0 | Sponge ball            | 1PCS |
| 0 | Computer software disc | 1PCS |
| 0 | USB connection cable   | 1PCS |
| 0 | AC output wire         | 1PCS |
| 0 | 1.5V Alkline battery   | 4PCS |
| 0 | Instruction manual     | 1PCS |
| 0 | PP packing box         | 1PCS |

## Introduction

This unit has been designed to meet the measurement requirement of noise engineers, noise quality control and health prevention in various environments, such as noise measurement in factory, office, traffic road, family and all other noise measurement applications.

### Features

- This unit was designed according to following standards:
  - a. International electrician committee standard: IEC PUB 651TYPE2
  - b. US national standard: ANSIS1.4 TYPE2
- O Accuracy up to +/-1.5dB
- O Measurement range is 30 to 130dB
- Fast/Slow Time weigting selection
- O Automatic backlight
- O The maximum value holding function
- O Auto power off 10 minutes
- O A/C Frequency weighting selection
- O Both AC and PWM signal output are available
- O Calendar function
- ♀ 4700 data record function
- Connect with the PC through USB, provides data record downloading, real-time data sampling analysis, and printing graph&data functions.

### **Diagram of the unit \**

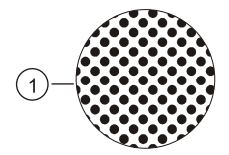

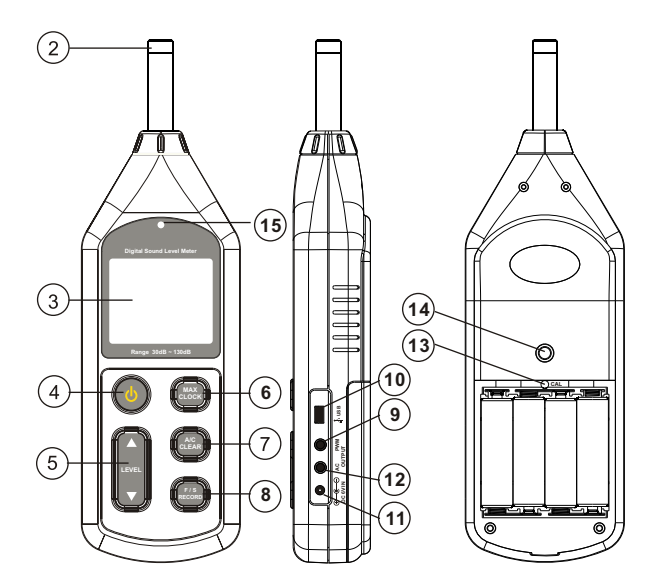

-03-

- 1. Sponge ball (when outdoor use please put on, prevent wind blowing noise disturbing the unit reading)
- 2. Capacitance microphone
- 3. LCD display
- 4. (b) : Power on switch
- 5. ALEVELY : Level position switching and calendar setting key.
- 6. (MAX) : Maximum value holding and calendar setting key.
- 7. (ALEAR) : Frequency weighting selection and record data deletion key, the default value is A, press once turn to be C, press down until on the LCD appears the symbol CLR will delete all the record data.

A: Weighting for general sound level measurements.

- C: Weighting for checking the low-frequency content of \_noise.
- 8. (\*\*\*\*) : Time weighting selection and data recording key, the default value is FAST, press once turn to be SLOW, press down until on the LCD appears the symbol RECORD will enter data recording mode, press again to exit to this mode.

FAST: Displaying current instantaneous dB value SLOW: Displaying current average dB value in 1 second.

- 9. PWM : Pulse Width Modulation output jack
- 10. 👌 USB : USB jack
- 11.DC 6V IN :DC 6V input jack

(outside positive inside negative)

- 12. AC OUT : AC analogy signal output jack
- 13. Calibration knob
- 14. Tripod fixed screw aperture
- 15. Light sensor

LCD Display

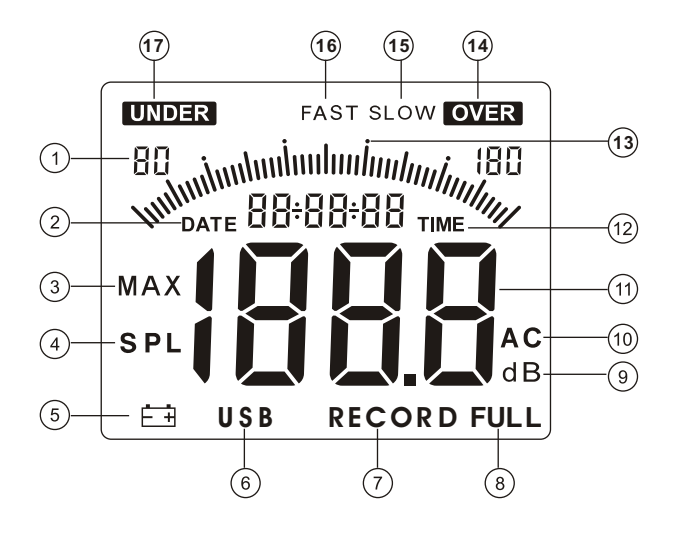

- 1. Level range
- 2. **DATE** calendar date (year, month, day)
- 3. MAX The maximum value icon
- 4. **SPL** Sound pressure level icon
- 5. **E** Low battery indication
- 6. **USB** USB communicationicon
- 7. RECORD Data recordingicon
- 8. FULL Data recording full indication
- 9. dB Measurement unit
- 10. AC frequency weighting A and C
- 11. Reading displaying area
- 12. TIME Calendar clock (hour, minute, second)
- 13. Bar graph (1dB/1 bar graph)
- 14. **OVER** Alarm symbol, if the reading is over the maximum range, this symbol will display.
- 15. SLOW Slow time weighting (refers to respond speed)
- 16. FAST Fast time weighting (refers to respond speed)
- 17. **UNDER** Alarm symbol, if the reading is under the minimum range, this symbol will display.

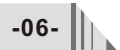

| Calibration sound source           | 94dB@1KHz                                               |
|------------------------------------|---------------------------------------------------------|
| Measurement range                  | 30~130dBA、35~130dBC                                     |
| A 2011/2011                        | $\pm$ 1.5dB (reference sound pressure                   |
| Accuracy                           | standard, 94dB@1KHz)                                    |
| Frequency response                 | 31.5Hz~8.5KHz                                           |
| Resolution                         | 0.1dB                                                   |
| Managering laural                  | 30 to 80 ,50 to 100, 60to 110,                          |
| Measuring level                    | 80 to 130, 30to 130                                     |
| Dynamic range                      | 50dB/100dB                                              |
| Overload indication                | OVER / UNDER                                            |
| Frequency weighting characteristic | A and C                                                 |
| Digital display                    | 4 digits                                                |
| Analogy bar graph                  | 1dB/1 bar graph                                         |
| Samplingrate                       | 20times/second                                          |
| AC signal output                   | 4Vrms/ full bargraph, output impedance                  |
| AC signal output                   | is about 600 ohm                                        |
| PWM signal output                  | Duty cycle = $\frac{0.01X \text{ db value}}{3.3}$ x100% |
| Dyna miccha racter ist ic          | FAST(high speed)/SLOW(low speed)                        |
| Calendar accuracy                  | $\pm$ 30seconds/day                                     |
| Data storage quantity              | 4700                                                    |
| The maximum value holding          | MAX                                                     |
| Auto power off                     | 10 minutes without operation                            |
| Microphone                         | 1/2inch polarization capacitance microphone             |
| Power supply                       | 6V (4PCS 1.5VAlkline battery)                           |
| Dimension                          | 70x35x256mm                                             |
| Weight                             | 244G (Without battery)                                  |
| Battery life                       | 20h continuous use(Alkaline batteries)                  |

### Calibration

Please use 94dB@1KHZ standard calibration instrument

- 1. Open battery door and insert the batteries into the battery compartment properly.
- 2. Setting on sound level meter: Frequency weighting is A; Time weighting is FAST; Level range is 60 to 110dB. Shown in the Figure 1:

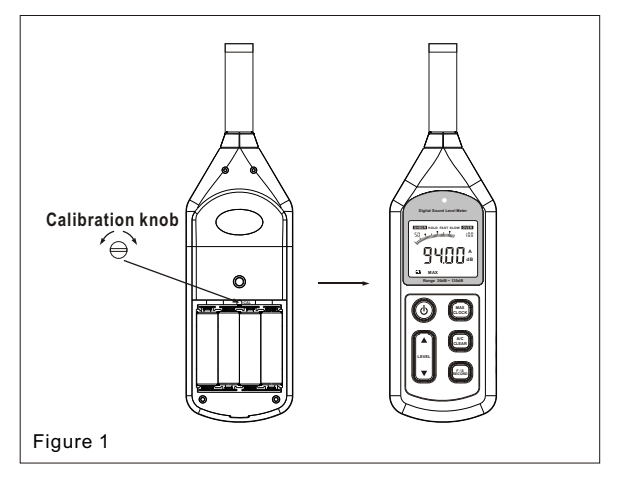

È.

Note:

Our products are all well calibrated before Shipment. Recommended recalibration cycle: 1 year.

-08-

#### Calendar setting

1>.Setting date and clock with button:

When the unitis power-off, press (b) key and the wave to turn on, the LCD screen flashes the first digit of calendar year, as shown in figure 2:

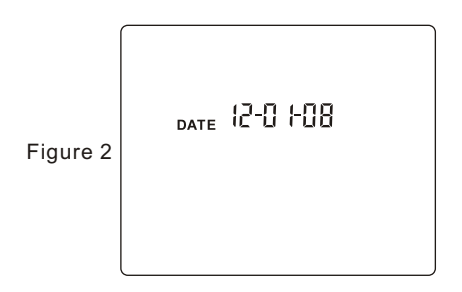

at this time you can release the (1, 1) key, press the LEVEL  $\blacktriangle$  or  $\blacktriangledown$  key to adjust the digital of year, month and day, after adjust the first digit, press the (1, 1) key turn to adjust second digit, Follow such steps, when you press down this key at sixth time, you can start the adjustment of hour and minute, after minute adjustment finished press down key once again to withdraw from calendar adjustment mode.

2>. Setting date and time with PC connection: Click OPTION>SYSTEM SETUP, select SYSTEM SETUP TIME WITH PC CURRENTTIME, then click ENTER, on the computer displayed time will be downloaded into this unit.

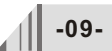

## 2. Operation instructions

### Battery installment

- 1. Open the battery door and insert 4 pieces 1.5V AAbattery into the battery compartment.
- 2. Cover the battery door.
- 3. When the battery voltage drops below the operating Voltage, mark " + appears, please replaced with new batteries.
- 4. When the DC adapter is used, insert the plugs (3.5  $\varphi$  ) of the adapter into the DC 6V connector.

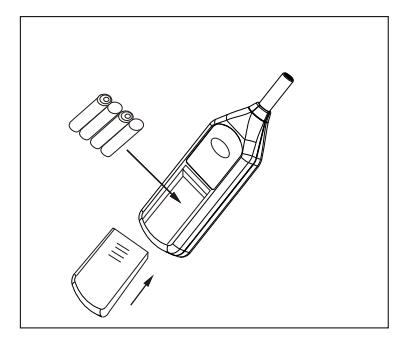

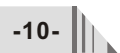

#### Selection measurement level

○ Press the (④) key to turn on the unit, after the LCD entire screen displays for 2 seconds will display the year, month and date. As shown in figure 3:

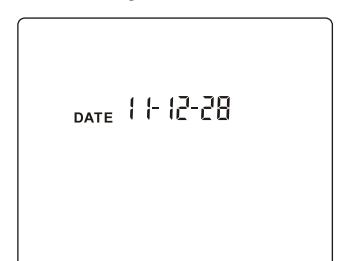

Figure 3

• After 3 seconds it enters default measurement mode, as shown in figure 4:

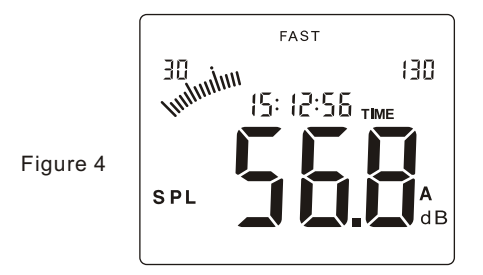

○ Press the LEVEL ▲ or ▼ key, select your desired measuring level: 30 to 80, 50 to 100,60 to 110, 30 to 130(auto) the LCD screen displays as follows:

30~80:

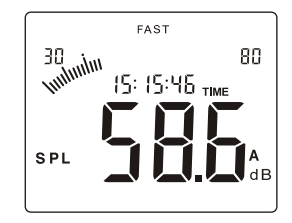

50~100:

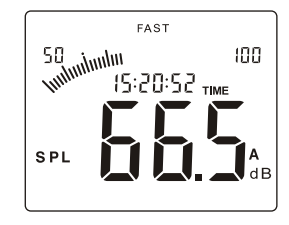

60~110:

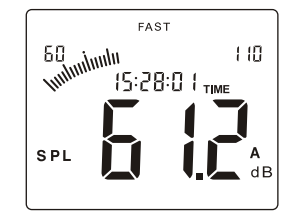

-12-

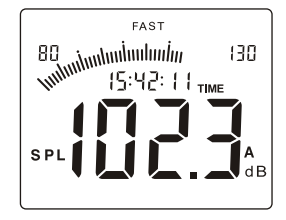

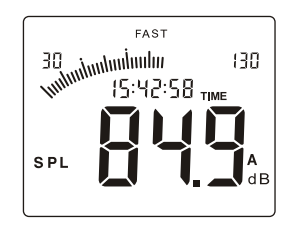

○ If your setmeasuring level is higher than the environment level, for example level 60~110 is set, and current actual sound level is lower than 60dB, the LCD screen will display the icon UNDER, please press ▼ key to lower the level until the icon UNDER disappears.

As shown infigure 5:

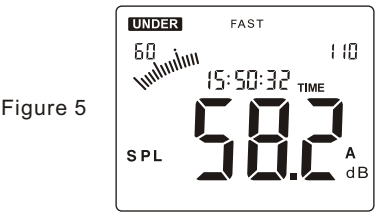

○ If your set measuring level is lower than the environment level, for example level 30~80 is set, and current actual sound level is higher than 80dB, the LCD screen will display the icon **OVER**, please press ▲ key to lower the level until the icon **OVER** disappears.

As shown infigure 6:

Figure 6

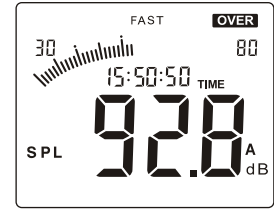

Note:

a.If the measuring level is set as 80~130, the LCD still display the icon **OVER**, that indicates the current noise level is exceeding the measuring range of this unit; b.If the level is set 30~130, the unit can auto switch level.

-14-

### Time weighting selection

The default time weighting is FAST after power on, the LCD screen displays as in figure 7:

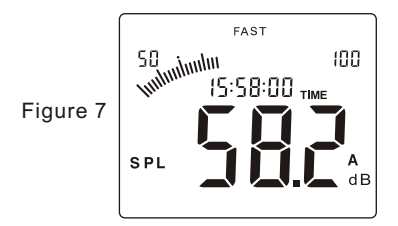

Press the RECORD key to turns into SLOW (low speed), the LCD screen displays as in figure 8:

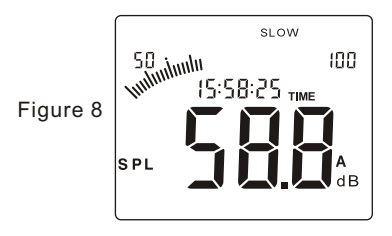

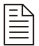

Note:

a.Selecting FAST is to pick up the current reading; b.Selecting SLOW is to pick up the reading of average within 1 second.

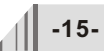

#### Frequency weighting selection

The default frequency weighting is A after power on, the LCD screen displays as in figure 9:

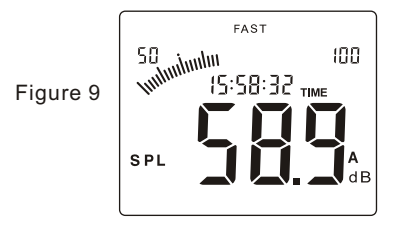

Press once the  $\begin{pmatrix} AC \\ CLEAR \end{pmatrix}$  key the frequency weighing will turn into C, the LCD displays as in figure 10:

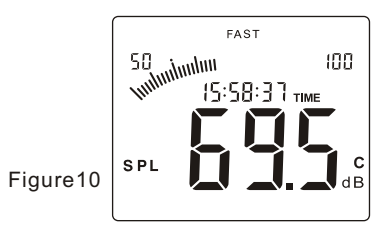

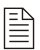

Note:

A-Weighting for general sound level measurements. C-Weighting for checking the low-frequency content of sounds.

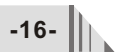

#### The maximum value measurement

During measurement process, press the CLOCK key to lock up the maximum reading,

the LCD displays as in figure 11:

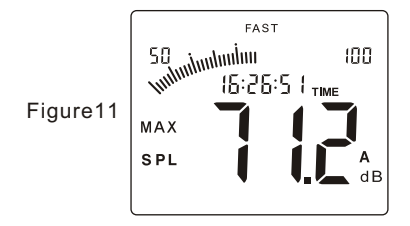

Press it again to exit the maximum value measurement and return normal measurement mode.

#### Data storage

-18-

○ Press down the recomb key until the LCD screen appears the symbol 1, then press LEVEL ▲ or ▼ to adjust the record interval, finally press recomb to enterinto the data storage mode, LCD screen displays as in figure 12:

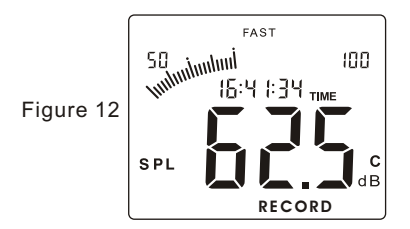

• The memory capacity is 4700, after long period of recording, the LCD screen will appear the symbol FULL, as shown in figure 13:

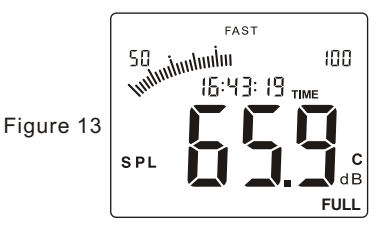

In data storage process or recording memory is full, press
 (FIS) key again to exit the record mode, the flashing symbol RECORD will disappears.

#### Data clearance

Press down the CLEAR the symbol CLR, then all recorded data will be deleted, LCD displays as in figure 14:

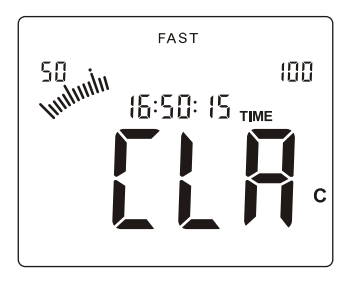

Figure 14

### Connection with PC

- 1). Requirements of computer configuration:
- CPU: PentiumⅢ 600MHZ or above;
- One free available USB connecting interface:
- The lowest screen resolution of monitor is 800\*600 (or much higher), true color;
- At least8MB available memory;
- At least 50MB available disk memory;
- Operation system: Microsoft windows XP/VISTA/ windows 7
- 2). Installing the data collecting software:

• Place the software disc in your disc driver, open the disc driver file, double-click the Setup.exe programicon to enter program installation contact interface, click NEXT to enter Next step, as the following picture shows:

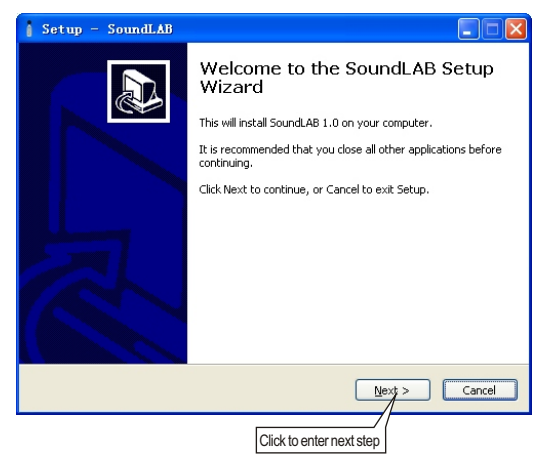

Click "Browse" to change the installation folder, click "Next" to enter next step, as the following picture showns:

| Setup - SoundLAB                                                                       | × |
|----------------------------------------------------------------------------------------|---|
| Select Destination Location<br>Where should SoundLAB be installed?                     | 2 |
| Setup will install SoundLAB into the following folder.                                 |   |
| To continue, click Next. If you would like to select a different folder, click Browse. |   |
| C:\Program Files\SoundLAB Browse                                                       |   |
| At least 15.1 MB of free disk space is required.                                       |   |
| < Back Next Cancel                                                                     | ) |
| Click to enter next step                                                               |   |

• When this Inteface comes out, click "Next" to enter next step, as the following picture showns:

| 👔 Setup - SoundLAB                                                                     |
|----------------------------------------------------------------------------------------|
| Select Start Menu Folder<br>Where should Setup place the program's shortcuts?          |
| Setup will create the program's shortcuts in the following Start Menu folder.          |
| To continue, click Next. If you would like to select a different folder, click Browse. |
| SoundLAB Browse                                                                        |
| Don't create a Start Menu folder                                                       |
| < <u>Back</u> <u>Next</u> Cancel                                                       |
| Click to enter next step                                                               |

Select "Create a desktop Icon", if you want to create a desketop icon, then click "NEXT" to enter next step as the following picture shows:

| Setup - SoundLAB                                                                                                   |             |
|----------------------------------------------------------------------------------------------------|-------------|
| Select Additional Tasks<br>Which additional tasks should be performed?                                             |             |
| Select the additional tasks you would like Setup to perform while installing then click Next.<br>Additional icons: | g SoundLAB, |
| Create a desktop icon                                                                                              |             |
|                                                                                                    |             |
|                                                                                                    |             |
| < Back Next >                                                                                                    | Cancel      |
| Click to enter next step                                                                                           |             |

Click "Install" to start the installation, as the following picture showns:

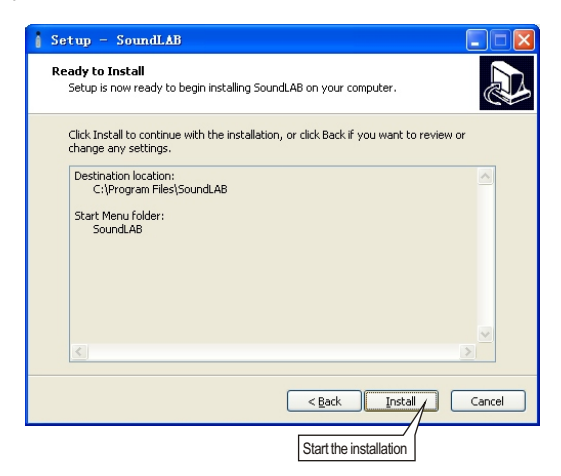

When this interface comes out, make sure to select the "Setupbde (DataBase access engine)" if it is the first time to install this software on this computor, click "Finish" to install the DataBase access engine; If this is not the first to install this software, you need not select "Setupbde".

For starting this software right now, select "Run SoundLAB", click "Finish" to finish the installation. As the following picture showns:

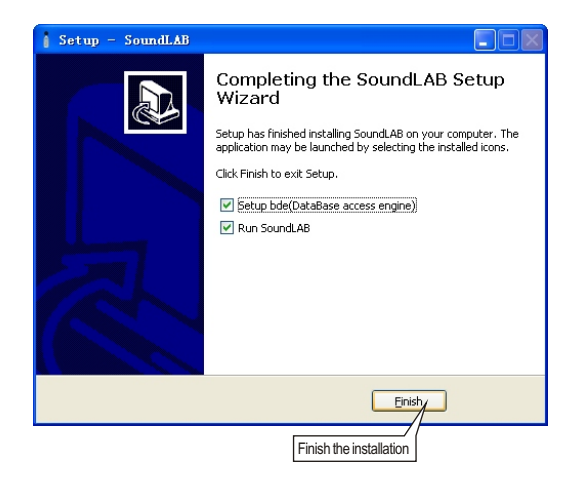

♥ If it is first time to install this software, you have to install the Database.

When this inteface comes out, click "Install" to start the installation. As the following picture showns:

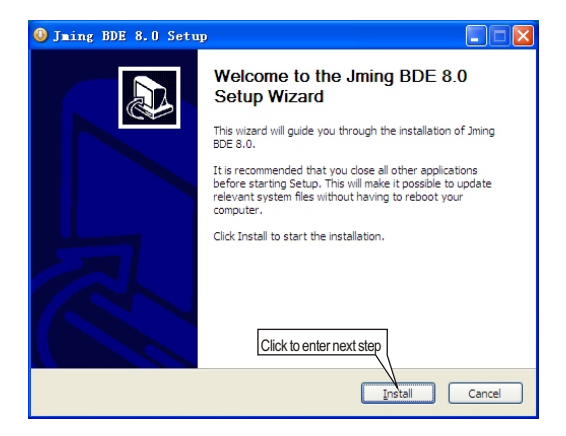

When this interface appears, click "Finish" to finish the installation.

As the following picture showns:

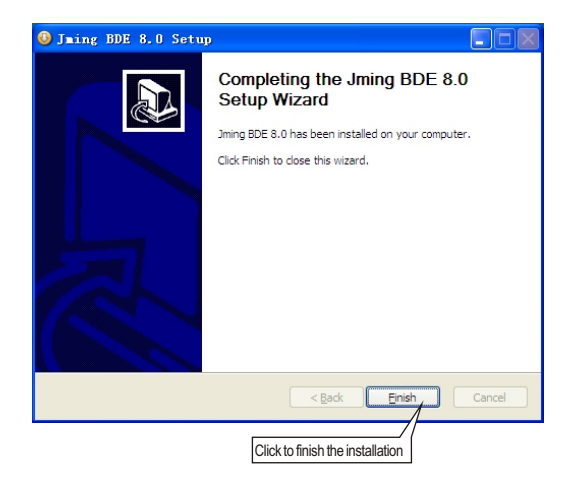

#### 3) Software instruction

O The software window as the following picture showns:

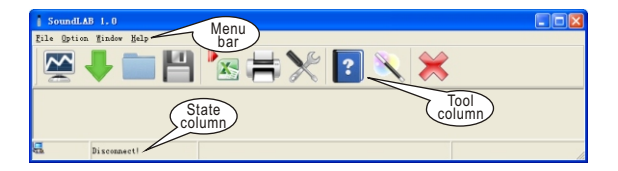

• Menu instruction as the following picture showns:

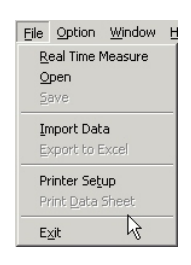

File menu bar:

Option menu bar:

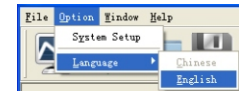

Note:

Check if this unit is connected well to the computer on state column:

Connect OK: Connect successful;

Disconnect: failed to connect.

| Command          | Function                                          |
|------------------|---------------------------------------------------|
| Real time        | Real-time data measurement, the measured data     |
| measure          | at real time will be displayed on computer screen |
| Open             | Open measuring data file in Lab format            |
| save             | Save real-time measurement data                   |
| Import Data      | Download the measurement data                     |
| Export Data      | Export the measuring data into excel fomat        |
| Printer Setup    | Printer setting                                   |
| Print Data Sheet | Print data sheet                                  |
| System Setup     | System setting                                    |
| Language         | Language selection of software contact interface  |

#### ○ Tool column instruction as the following picture showns:

😤 🖊 🚞 💾 🔀 🖶 🎌 🔽 🔍 💥 .

| Button | Function                                                      |
|--------|---------------------------------------------------------------|
| ~~     | Real-time data measurement, the measured data in real time    |
| -      | will be displayed on computer screen                          |
| 4      | Download the data stored in the sound level meter to computer |
|        | Open measuring data file that is saved as Lab format          |
|        | Save real-time measurement data                               |
|        | Save the measured data as Excel document                      |
| ĴÌ.    | Print data sheet                                              |
| ×      | System setup                                                  |
| ?      | Help                                                          |
| 2      | System information                                            |
| *      | Close this software                                           |

4) Connection wi PC:

♀ Insert one end of USB wire into the USB socket on the unit, as the following picture showns:

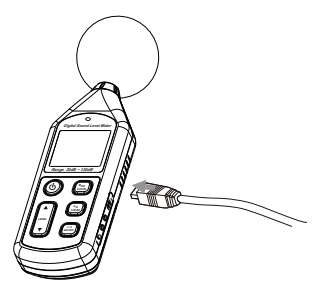

• Plug another end of USB wire into the interface port on PC, as the following picture showns:

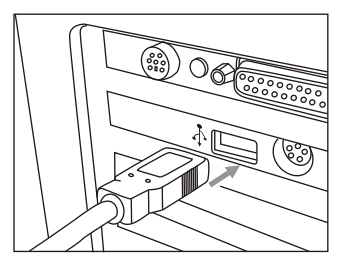

Note:

- Once the connection is done, an USB icon appears on the LCD of the unit indicates a success connection,
  - otherwise, the connection fails.
- ✔ In connection with PC, the PC could supply the power to the unit directly, in absence of 4 \*AA batteries. When disconnect with the PC, the unit will auto turn off.

-30-

#### 5). System setup:

Click "Option" > "System Setup" or click to enter the "System Option" the default setup is "Miscellaneous Option". Enter the company name if you need, click " Ok" or "Apply" to confirm the setting. As the following picture showns:

| SoundL.    | AB 1.0                 |                                      |     |
|------------|------------------------|--------------------------------------|-----|
| Eile Optio | on Mindow Help         | H 法 🖶 🗶 💽 🔪 💥                        |     |
|            | Software Syst          | en Setup                             | ^   |
| SI         | PL Unit Setting   PC S | oftware Setting Miscellaneous Option |     |
|            |                        | 在输入框中输入您公司的名称                        |     |
|            | Company's Name         |                                      |     |
|            |                        |                                      |     |
|            |                        |                                      |     |
|            |                        |                                      |     |
|            |                        |                                      |     |
|            |                        |                                      |     |
|            |                        |                                      |     |
|            |                        |                                      |     |
| <u>я</u>   | Disconnect             | Ok Cancel Apply                      | ×   |
|            |                        |                                      | 11. |
|            |                        | ( OK ) ( Арр <b>ly</b> )             |     |
|            |                        |                                      |     |

♥ Click "SPL Unit Setting" to setup the following items: Measurement range, Maxwork mode, Sample speed, weight, ect. Then click "OK" or "Apply" to confirm. As the following picture showns:

| SoundLAB 1.0                                              |     |
|-----------------------------------------------------------|-----|
| File Option Hindow Help                                   |     |
| 😤 🖡 🚞 💾 🛰 🖶 🎌 💽 🔪 💥 🔛                                     |     |
| Software System Setup                                     | -   |
| SPL Unit Setting PC Software Setting Niscellaneous Option |     |
| 测量范围选择                                                    |     |
| Messurement Range 30-130 dB                               |     |
| 点选此项,与电脑系统时间同步 取最大值工作模式                                   |     |
| × ×                                                       |     |
|                                                           | -   |
|                                                           |     |
|                                                           |     |
| C Fast G A                                                |     |
| G Slow                                                    |     |
|                                                           |     |
|                                                           | -   |
|                                                           |     |
| Carrol Arch                                               |     |
|                                                           |     |
|                                                           | 11. |
|                                                           |     |
|                                                           |     |

 Click "PC Software Setting" to setup the Low/ High dB Alarm, and the Alarm sound ON/OFF. Then click "OK" or "Apply" to confirm. As the following picture showns:

| SoundLAB 1.0                                    |    |
|-------------------------------------------------|----|
| Eile Option Hindow Help                         |    |
| N 🖉 🚽 🔚 📉 🚔 💥 🙎 🔪 💢                             |    |
|                                                 | ^  |
| Software System Setup                           |    |
| SPL Unit Setting PC Software Setting M设定最低警告DB值 |    |
| 4                                               |    |
| Low de Alam 34 设定最高警告DB值                        |    |
| High do Alam <sup>19</sup> ± do                 |    |
| 警告声音开关                                          |    |
|                                                 |    |
| Alem Sound (* On (* Of                          |    |
| Cancel App                                      | ~  |
| Bisconnect! Disconnect!                         | 1. |
|                                                 |    |
| Unit (Mapping)                                  |    |

6) On line measurement:

• Click Real Time Measure in File menu bar or Real Time Measure button in tool column will enter into the window as the following picture showns:

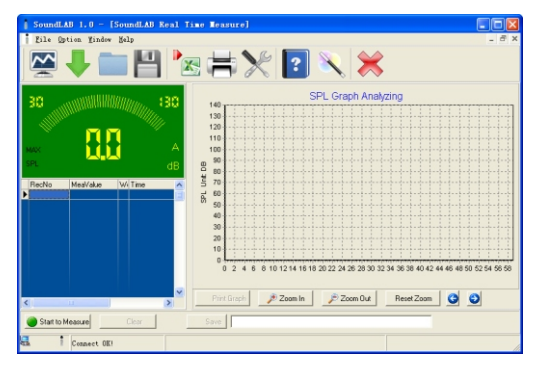

#### O Button instructions:

| Button           | Function                                            |
|------------------|-----------------------------------------------------|
| Start to Measure | Click to start real-time measurement                |
| 🔞 Stop Measure   | Click to stop real-time measurement                 |
| 🙀 Clear          | Click to clearall the measuring data                |
|                  | Click to store real-time measuring data, input file |
| 🔒 Save           | name in popup window, click to save the document    |
|                  | format of Lab.                                      |
| Print Graph      | Click to print curve diagram                        |
| 🔍 Zoom In        | Zoom in curvediagram                                |
| ⊖ Zoom Out       | Zoom out curve diagram                              |
| Reset Zoom       | Reset zoom, resumeto defaulted value                |
| 0                | Move curve diagramto left orright                   |

♥ Click the Import Data in Filemenu bar or Import Data button on tool column will popup as the following picture showns:

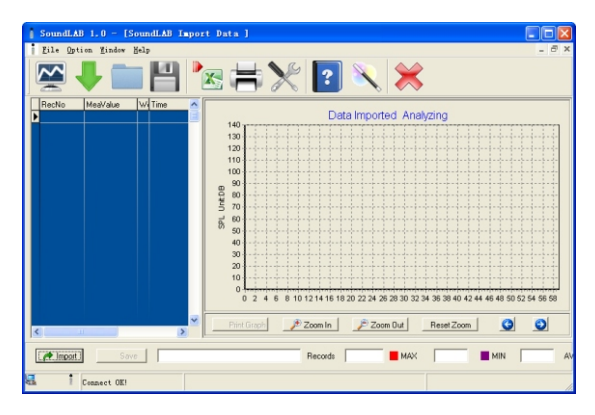

♥ Click "Import" to import the data stored in the sound level meter, which will display as Data curve!

#### NOTE:

This software supports to print measuring data curve diagram, for details please refer to HELP content.

## 3. Other items

### **∖** Familiar trouble shooting **∖**

The following is a list of actions to be taken if the unit is not working properly:

1). Screen is Blank:

Check the batteries are installed correctly. Open the battery door on rear of the unit. The + and - symbols on the battery should match the corresponding + and - symbols marked in the battery compartment.

2). If the unit can not connect to PC normally, please check if the USB cable is OK, if the cable can not be used formally, please replace it for a newone.

#### Attentions

- Environment conditions on operation: Indoor use; 2000 meters high below; Temperature:0~40℃; Relative humidity: ≤80%RH
- 2). Do not store or use the unit in following conditions:
- a. Splashes of water or high levels of dust.
- b. Air with high salt or sulphur content.
- c. Air with other gases or chemical materials.
- c. High temperature or humidity or direct sunlight.

3). Never impact the unit or used on humidity conditions.

Maintenance

- Replacement and maintenance of battery:
  - a.Remove the battery from the unit if it is not required for extended periods of time in order to avoid damage to the battery compartment and the electrode resulting from a leaking battery.
  - b.After power on, if a symbol 🛱 appears on the LCD, you need to replace the batteries immediately. Open the battery door, take out the old battery install new batteries, (note the battery polarity), then close the battery door, for details please refer figures and contents on page 10 of this manual.
- Cleaning the casing:

Never use alcoholor thinner to clean the unit casing that will especially erode the LCD surface; just clean the unit lightly as needed with little clean water.

| Ξ | Δ  |
|---|----|
|   | =1 |
| = | =1 |

**Specific Declarations** 

a. We reserve the rights of the update and amendment of the product design and the manual which are subject to change without further notification.

b. Dispose of battery should inaccordance with local laws and regulations.

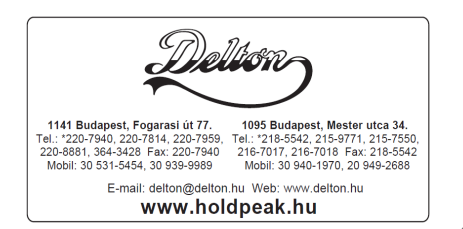

-37